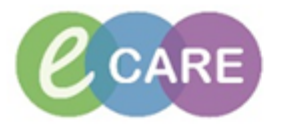

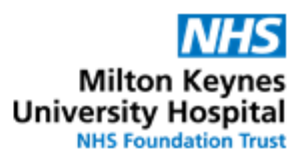

| QRG – Medication History and Admission Reconciliation |                                                                                                    |                                     |  |  |  |  |
|-------------------------------------------------------|----------------------------------------------------------------------------------------------------|-------------------------------------|--|--|--|--|
| No.                                                   | Action                                                                                                    | Responsibility                      |  |  |  |  |
|                                                       | DOCUMENTING MEDICATION HISTORY                                                                                                    |                                     |  |  |  |  |
| 1.                                                    | Using the Drs worklist or relevant patient list, identify for your area of responsibility the patients which require medication histories to be documented:                                                                                                    | Clinician,<br>Nurse,<br>Prescriber. |  |  |  |  |
|                                                       | should be completed with patient details.                                                                                                    |                                     |  |  |  |  |
| 2.                                                    | Under Requests / Care plans click on the "document medication by History" button.<br>+ Add   @ Document Medication by History   Reconciliation •   & Check Interactions                                                                                                    |                                     |  |  |  |  |
| 3.                                                    | <ul> <li>If confirmed to be taking no medication tick the "No Known Home Medication" tick box.</li> <li>If unable to confirm history tick "unable to obtain information" tick box.</li> <li>If admitted within 28 days and medication history has not changed since last admission tick "use last adherence" tick box.</li> <li>NOTE -There may already be some entries in this window :</li> <li>If readmitted within 28 days</li> <li>If a clinician has already documented some of the history These will require checking / modifying as appropriate.</li> </ul>                                                                                                    | Clinician,<br>Nurse,<br>Prescriber. |  |  |  |  |
|                                                       | ZZZFRIENDS. MR ZZZTEST1 Age: 34 years NHS: Loc: 19 HRI: Room 03; Bed 15 Your epr: Yes ** Allergies ** EDD: DOB: 01/08/1982 MRN: 3001655 Inpatient [01/11/2016 14:42 - <no -="" date="" discharge="">] Localution: Result: Exr CBR Gender-Female Consultant Aindia William</no>                                                                                                    |                                     |  |  |  |  |
|                                                       | AddMedication History Mushele To Obtain InformationUse Last Adherence Medication Status Medication Status |                                     |  |  |  |  |
| 4.                                                    | If able to document medication click on the + Add symbol. Search for medication and select the appropriate medication or Order Sentence from the drop down list. Continue to search until                                                                                                    | Clinician,<br>Nurse,<br>Prescriber. |  |  |  |  |

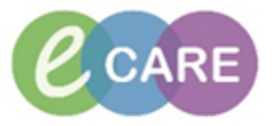

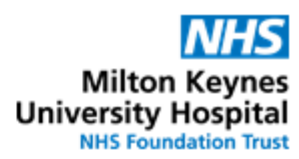

|    | all medication has been for                                                                                                    |                                             |                                                                                                    |                                                                                                    |                                     |
|----|----------------------------------------------------------------------------------------------------|---------------------------------------------|----------------------------------------------------------------------------------------------------|----------------------------------------------------------------------------------------------------|-------------------------------------|
|    | 777EDIENIDS MD 777EG                                                                                                    | 74                                          |                                                                                                    | Age: 34 years                                                                                                    |                                     |
|    | ** Allergies **                                                                                                    | ED<br>Iso                                   | D:<br>lation:                                                                                                    | DOB: 01/08/1982<br>Resus: For CPR                                                                                                    |                                     |
|    | Search:                                                                                                    |                                             |                                                                                                    |                                                                                                    |                                     |
|    | 🖎 🖆 👷 🗉 Folder: Fav                                                                                                    | ourites Search within:                      | Medications                                                                                                    |                                                                                                    |                                     |
| 5  | For each medication comp                                                                                                    | lete the Order ent                          | rrv format (OFF) wi                                                                                                    | th as much information, as                                                                                                    | Clinician                           |
| 0. | possible.                                                                                                    |                                             | .,                                                                                                    |                                                                                                    | Nurse,<br>Prescriber.               |
|    | If this medication is a recert the course was started / st                                                                                                    | nt acute prescription<br>opped/ duration, u | on ensure this is do<br>use the special inst                                                                                                    | ocumented by including when ructions box to document this.                                                                                                    |                                     |
|    | If the mediaction is a week                                                                                                    | at the part dage due is                     |                                                                                                    |                                                                                                    |                                     |
|    | documented in the special                                                                                                    |                                             |                                                                                                    |                                                                                                    |                                     |
|    |                                                                                                    | Age: 34 years                               | NHS:                                                                                                    | Loc: 19 HRI: Room 03: Bed 15 Your epr: Yes                                                                                                    |                                     |
|    | ** Allergies ** EDD:<br>Isolation:                                                                                                    | DOB: 01/08/1982<br>Resus: For CPR           | MRN: 3001655<br>Gender:Female                                                                                                    | Inpatient (DI/11/2016 14:42 - <no -="" date="" discharge="">)<br/>Consultant: Ainslie , William</no>                                                                                                    |                                     |
|    | Add Network Hotel of Matchine Medications Unable To Obd     Document Medication by History                                                                                                    | ain Information Use Last Adherence          |                                                                                                    | Meds History     Admission     Admission                                                                                                    | harge                               |
|    | Porter Name     Pending Home Medications     Simvastatin (Simvador)                                                                                                    | G Medication history      Document          | pecans pass not yet been documented. Please docum - START: 02/11/2016 14:50                                                                                                    | Last Dose Date? Time<br>nent the medication history for this patient encounter.                                                                                                    |                                     |
|    | <ul> <li>Glyceryl trinitrate (Glyceryl trinitrate 400micrograms/d</li> <li>Beclometasone (Qvar Easi-Breathe)</li> <li>Salbutamol (Salamol Easi-Breathe)</li> </ul>                                                                                                    | pse pu Document<br>Document<br>Document     | - START: 02/11/2016 14:49<br>DOSE: 200 microgram - ROUTE: inhalatior<br>- START: 02/11/2016 14:49                                                                              | 1 - inhaler - TWICE a day - START: 02/11/2016 14:49                                                                                                    |                                     |
|    | Gisoprolol     Atorvastatin     Furosemide     Poncinit                                                                                                    | Document<br>Document<br>Document            | DOSE: 2.5 mg - ROUTE: oral - tablet - ONC<br>DOSE: 20 mg - ROUTE: oral - tablet - ONC<br>DOSE: 40 mg - ROUTE: oral - tablet - ONC<br>DOSE: 126 mg - ROUTE: oral - tablet - ONC | E a day (morning) - START: 02/11/2016 14:48<br>E a day (night) - START: 02/11/2016 14:48<br>E a day (morning) - START: 02/11/2016 14:48                                                                                                    |                                     |
|    | S Kamiphi                                                                                                    | Document                                    | DOSE: 1.25 mg - KOOTE: Oral - Capsule - O                                                                                                    | INCE 8 089 - 51 AKT: 02/11/2010 14:47                                                                                                    |                                     |
|    |                                                                                                    |                                             |                                                                                                    |                                                                                                    |                                     |
|    | <ul> <li>✓ Details for Simvastatin (Simvador)</li> </ul>                                                                                                    | III                                         |                                                                                                    |                                                                                                    | 4                                   |
|    | Dose Route of Administr                                                                                                    | ation Frequency                             | Duration                                                                                                    |                                                                                                    |                                     |
|    | Drug Form:                                                                                                    |                                             | PRN:                                                                                                    |                                                                                                    | <b>^</b>                            |
|    | Special Instructions:                                                                                                    |                                             |                                                                                                    |                                                                                                    |                                     |
|    |                                                                                                    |                                             | Patient's Gwn Meds: 1 Yes                                                                                                    | ⊖ No                                                                                                    |                                     |
|    | Start Date / Time: 02/11/2016                                                                                                    |                                             | Stop Date / Time: **/**                                                                                                    |                                                                                                    | =                                   |
|    | Start Date / Time: 02/11/2016 👘 v 1450<br>Admission Med: 🔿 Yes 🔿 No<br>Days Supph:                                                                                                    |                                             | Stop Date / Time: "/*/***<br>Dose Change Reason: N/A<br>GP to Continue:                                                                                                    |                                                                                                    | т<br>Т                              |
|    | Start Date / Time: 02/11/2016 🗼 v 1450<br>Admission Med: C Yes C No<br>Davs Supply:<br>0 Missing Required Details                                                                                                    |                                             | Stop Date / Time: ""/"/"" Dose Change Reason: N/A GP to Continue:                                                                                                    | Nu  Nu  Leave Med History Incomplete - Finish Later  Cance                                                                                                    | e -                                 |
| 6. | Start Date / Time: 02/11/2016 V 1450<br>Admission Met: Ves No<br>Dave Supply.<br>O Missing Required Details<br>Use the Adherence tab to r                                                                                                    | document any furt                           | Stop Date / Time: "/"/"""<br>Dose Change Resson: N/A<br>GP to Continue:                                                                                                    | Nu<br>Nu<br>V<br>V<br>Leave Med History Incomplete - Finish Later<br>Document History<br>Cance<br>Bquired                                                                                                    | Clinician,                          |
| 6. | Start Date / Time: 02/11/2016 V 1450<br>Admission Met: Ves No<br>Dave Supph:<br>OMissing Required Details<br>Use the Adherence tab to<br>Details for Bisoprolol<br>Petails for Bisoprolol                                                                                                    | document any furt                           | Stop Date / Time: "/"/""" Dose Change Resson: IVA GP to Continue:                                                                                                    | Nv<br>Nv<br>V<br>V<br>Leave Med History Incomplete - Freich Later Document History Cance<br>equired                                                                                                    | Clinician,<br>Nurse,<br>Prescriber. |
| 6. | Use the Adherence tab to<br>Total for Bisoprolol<br>Details for Bisoprolol<br>Details for Comments Adherence<br>Status                                                                                                    | document any furt                           | Sop Date / Time: ""/"""" Dose Change Reason: NA GP to Continue                                                                                                    | Nu<br>V<br>V<br>V<br>V<br>Leave Med History Incomplete - Freish Later Document History Canc<br>equired<br>Last dose date/time                                                                                                    | Clinician,<br>Nurse,<br>Prescriber. |
| 6. | Start Date / Time: 02/11/2016 V 1450<br>Admission Met: Ves No<br>Davs Supple:<br>Othissing Recured Detate<br>Use the Adherence tab to<br>Details for Bisoprolol<br>Details I Order Comments Adherence<br>Status<br>Still Taking, as Prescribed<br>Kill Taking, as Prescribed                                                                                                    | document any furt                           | Sop Date / Time: "/"/""<br>Dose Change Resson: NA<br>GP to Continue:<br>:her information if ro                                                                                 | Nu  Nu  Lave Med History Incomplete - Frish Later  Document History  Canc  Last dose date/time  Last dose date/time  V  V  V  V  V  V  V  V  V  V  V  V  V                                                                                                    | Clinician,<br>Nurse,<br>Prescriber. |
| 6. | Start Date / Time: 02/11/2016 ↓ 1450<br>Admission Med: \ Yes \ No<br>Davs Supple:<br>0 Missing Recured Details<br>Use the Adherence tab to<br>✓ Details for Bisoprolol<br>✓ Details 	 Order Comments 	 Adhered<br>Status<br>Still Taking, as Prescribed<br>< <u> <ul> <li>Kot Entered&gt;</li></ul></u> <li>Still Taking, as Prescribed</li> <li>Not Taking</li> <li>Still Taking, Not as Prescribed</li>                                                                                                    | ence                                        | Sop Date / Time: """""" Dose Change Reason: IVA GP to Continue: :her information if ru source ed>                                                                              | Nu  Nu  Nu  Last dose date/time  Last dose date/time  V  Last dose date/time  V  V  V  V  V  V  V  V  V  V  V  V  V                                                                                                    | Clinician,<br>Nurse,<br>Prescriber. |
| 6. | Start Date / Time: 02/11/2016 V 1450<br>Admission Met: Ves No<br>Dave Supply.<br>OMission Required Details<br>Use the Adherence tab to of<br>Details for Bisoprolol<br>Details for Bisoprolol<br>Details I Order Comments Adhered<br>Status<br>Still Taking, as Prescribed<br>Kill Taking, as Prescribed<br>Not Taking<br>Still Taking, Not as Prescribed<br>Unable to Obtain<br>Investigating                                                                                                    | ence                                        | Sop Date / Time: """""" Dose Change Reason: IVA GP to Continue: :her information if ru source ed>                                                                              | No   Image: Second second s | Clinician,<br>Nurse,<br>Prescriber. |
| 6. | Start Date / Time: 02/11/2016 → 1450<br>Admission Met: Ves No<br>Dave Supply.<br>OMissing Required Details<br>Use the Adherence tab to r<br>■ Details for Bisoprolol<br>■ Details for Bisoprolol<br>■ Details @ Order Comments @ Adherer<br>Status<br>Still Taking, as Prescribed<br>< <u>Not Entered&gt;</u><br>Still Taking, as Prescribed<br>Not Taking<br>Still Taking, Not as Prescribed<br>Unable to Obtain<br>Investigating                                                                                          | ence                                        | Sop Date / Time: """"""<br>Dose Change Reason: IVA<br>GP to Continue:<br>:her information if ru<br>source<br>ed>                                                               | Nu Nu Nu Nu Nu Nu Nu Nu Nu Nu Nu Nu Nu                                                                                                    | Clinician,<br>Nurse,<br>Prescriber. |
| 6. | Start Date / Time: 02/11/2016 ■ 1450<br>Admission Met: Ves No<br>Dave Supply.<br>OMission Required Details<br>Use the Adherence tab to of<br>■ Details for Bisoprolol<br>■ Details for Bisoprolol<br>■ Details @ Order Comments @ Adherer<br>Status<br>Still Taking, as Prescribed<br>Not Entered><br>Still Taking, as Prescribed<br>Not Taking<br>Still Taking, Not as Prescribed<br>Unable to Obtain<br>Investigating                                                                                                    | document any furt                           | Sop Date / Time: "/"/""<br>Dose Change Resson: IVA<br>GP to Continue:<br>:her information if ru<br>source<br>ed>                                                               | No       Image: State of the state of the state of    | Clinician,<br>Nurse,<br>Prescriber. |
| 6. | Start Date / Time: 02/11/2016 V 1450<br>Admission Met: Ves No<br>Dave Supply:<br>OMissing Required Datable<br>Use the Adherence tab to on<br>Details for Bisoprolol<br>Details for Bisoprolol<br>Details I Order Comments Adhered<br>Status<br>Still Taking, as Prescribed<br>Not Entered<br>Still Taking, sor Prescribed<br>Not Taking<br>Still Taking, Not as Prescribed<br>Not Taking<br>Still Taking, Not as Prescribed<br>Unable to Obtain<br>Investigating<br>Once all medication docum<br>NOTE — Clinicians will not | document any furt                           | e "Document Histor                                                                                                    | No       Image: State of the state of the state of t  | Clinician,<br>Nurse,<br>Prescriber. |

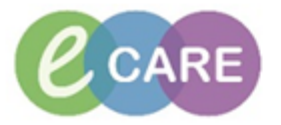

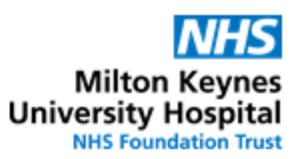

|     | Leave Med History Incomplete - Finish Later     Document History                                                                                                    |                                     |
|-----|----------------------------------------------------------------------------------------------------|-------------------------------------|
|     |                                                                                                    |                                     |
| l   | MEDICATION ADMISSION RECONCILIATION                                                                                                    |                                     |
| 8.  | To Prescribe the medication if appropriate and to ensure the patient is reconciled go to the requests/care plans section and click on reconciliation "admission"                                                                                                    | Clinician,<br>Nurse,<br>Prescriber. |
|     | 🕂 Add   🍶 Document Medication by History   Reconciliation 🗸   🕭 Check Interactions                                                                                                    |                                     |
| 9.  | For each history item (scroll symbol and status of documented) on the left decide if this is to be continued or stopped:                                                                                                    | Clinician,<br>Nurse,<br>Prescriber. |
|     | <b>To Continue a history medication -</b> click on continue (green arrow $\blacktriangleright$ ). When continued this moves the medication to the right hand side of the window and the medication can be amended and changed as clinically appropriate.                                                                                                    |                                     |
|     | To stop (hold) a history medication - do nothing in the reconciliation screen (i.e. do not                                                                                                    |                                     |
|     | select the green arrow or the red square                                                                                                    |                                     |
|     | <b>IMPORTANT:</b> If a history medication is definitely to be stopped and not to be continued on discharge, right-click on the history medication, select cancel/DC and indicate the reason why it is to be stopped. <b>This action cannot be undone</b> and it will appear on the discharge summary                                                                                                    |                                     |
|     | as a stopped home medication. If there is a chance that the item is to be continued on discharge, do not cancel, but leave un-reconciled.                                                                                                    |                                     |
|     | <b>To add new medication -</b> New medication can be added at this point by clicking on the button.                                                                                                    |                                     |
| 10. | Once all medication needed has been prescribed, click on 'Reconcile and Sign'.                                                                                                    | Clinician,<br>Nurse,                |
|     | <b>NOTE</b> – the 'Reconcile and Plan' function does not provide any additional functionality and should <u>not</u> be used.                                                                                                    | Prescriber.                         |
| 11. | Go to drug chart and check the medication is prescribed as intended                                                                                                    | Clinician,<br>Nurse,<br>Prescriber. |
|     | RE-ADMISSION WITHIN 28 DAYS                                                                                                    |                                     |
| 12. | If the patient is re-admitted with 28 days the Medication History section will contain the history medication from the last encounter (status documented) and the TTO medications from the last encounter (status prescribed).<br>To change the list to the current medication history this medications need to be amended with the aim of having a current list of history medications (only status documented). | Clinician, Nurse,<br>Prescriber.    |
|     | To achieve this, medications with status documented can be amended or stopped if required (right-click > Modify or right-click > cancel/DC). Medications with status prescribed need to be completed (right-click > Complete) which will remove them from the history screen.                                                                                                    |                                     |